## CARA MENJALANKAN PROGRAM

- 1. Buka XAMPP Control Panel, lalu klik start pada Apache dan Mysql.
- 2. Buka browser lalu ketikan url : localhost/phpmyadmin.
- 3. Buat database baru dengan nama pemilu dengan mysql di phpmyadmin.
- Jika database sudah ada pilih import, lalu cari database di penyimpanan komputer.
- 5. Jika berhasil di inport buka browser dan ketikan url : localhost/pemilu
- 6. Jika sebagai pemilih akan terlihat form login seperti gambar dibawah.

| Pemilihan Umum Bupati Lombok Tengah |                                                                         | Selamat Datang |
|-------------------------------------|-------------------------------------------------------------------------|----------------|
| Login                               |                                                                         | 🎄 Home > Login |
|                                     | ₽ Silakan Login                                                         |                |
|                                     | Gunakan nomor KTP untuk login<br>Nomor KTP :<br>Masukkan Nomor KTP Anda |                |
|                                     | •9 Login                                                                |                |

- 7. Inputkan nomor nik sebagai password untuk login.
- 8. Jika login sebagai admin akan terlihat form login seperti gambar dibawah.

| Pemilu Bupati Lon<br>Tengah   | nbok |
|-------------------------------|------|
| Sign in to start your session |      |
| Hariadiyatma                  | 1    |
|                               | -    |
| Sign In                       |      |

9. Jika sebagai pemilih akan dialihkan ke halaman utama pemilihan.

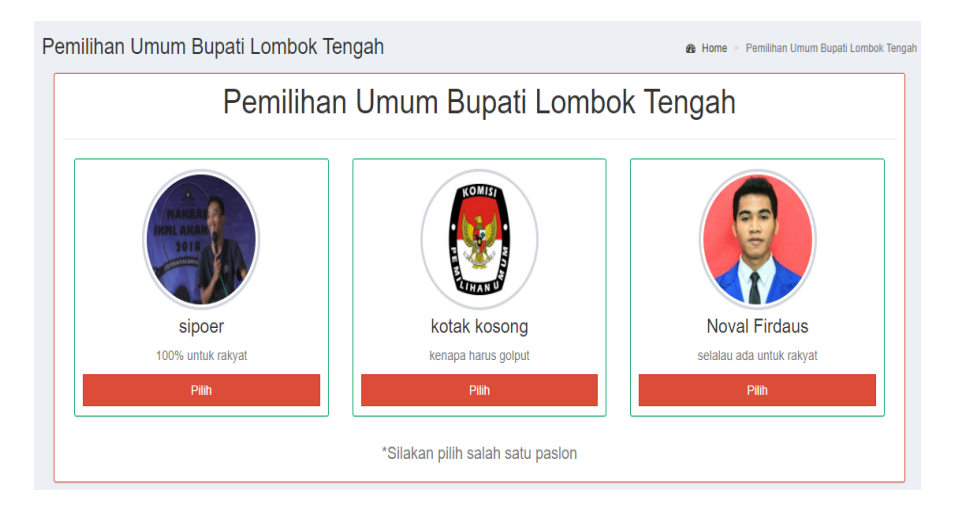

10. Jika sebagai admin akan dialihkan ke halaman utama admin.

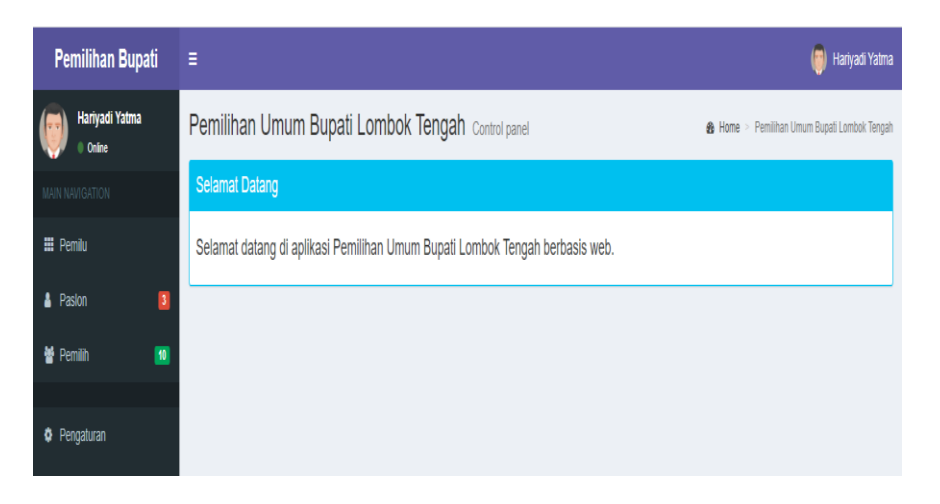